# Cartões Faça Música

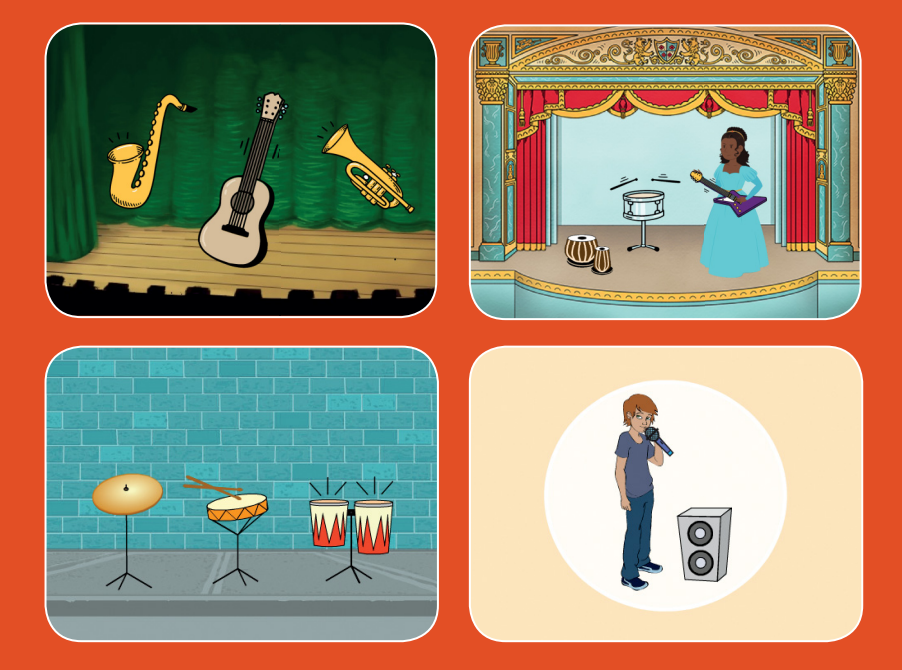

# Escolha instrumentos, coloque sons e pressione as teclas para tocar música.

scratch.mit.edu

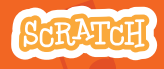

Conjunto de 9 cartões

# **Cartões Faça Música**

Use estes cartões na ordem que preferir:

- Toque o tambor
- Crie um ritmo
- Anime o tambor
- Crie uma melodia
- Toque um acorde
- Toque uma música surpresa
- Faça sons de *beatbox*
- Grave sons
- Toque uma música

scratch.mit.edu

SCRATCH

Conjunto de 9 cartões

# **Toque o tambor**

#### Pressione uma tecla para fazer o som do tambor.

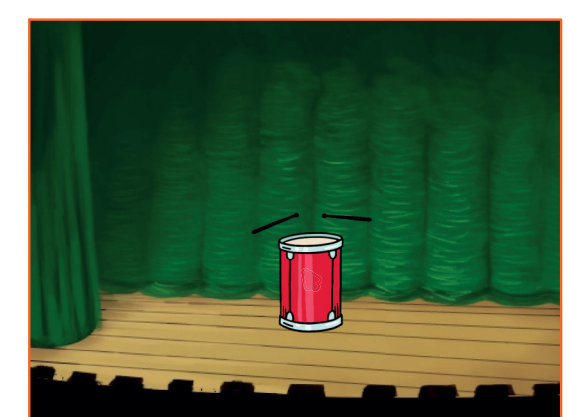

」)

SCRATCH

# Toque o tambor

#### **PREPARE-SE**

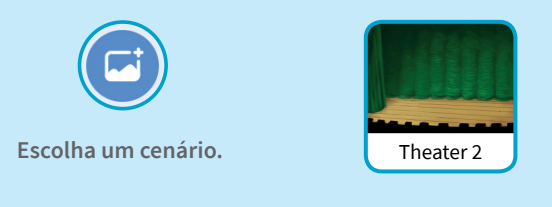

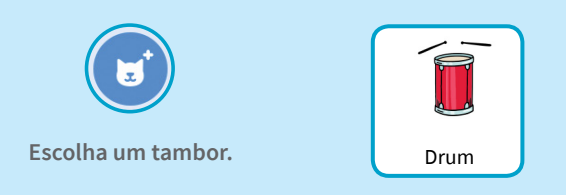

## ADICIONE ESTE CÓDIGO

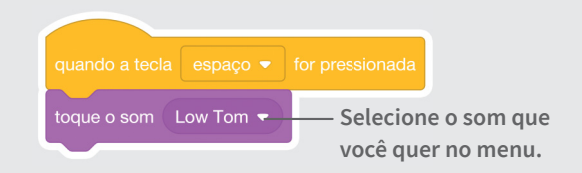

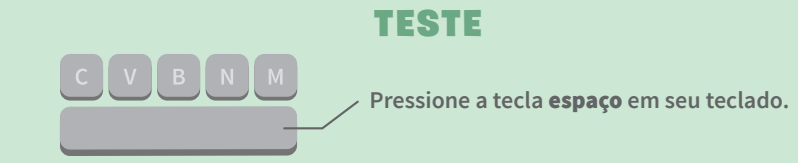

# Crie um ritmo

Toque uma sequência de sons de tambor que se repete.

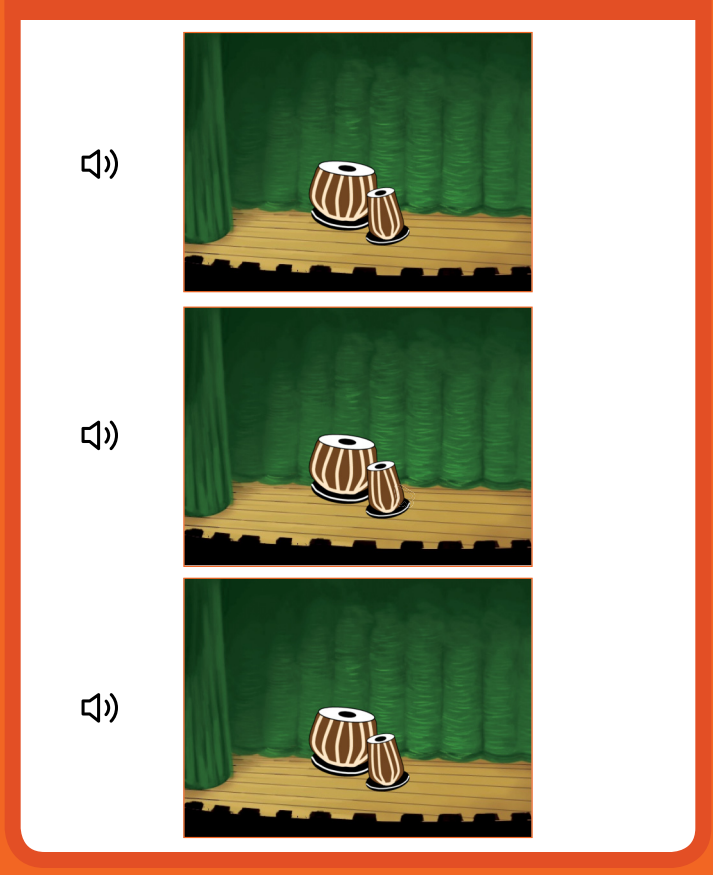

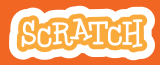

## Crie um ritmo scratch.mit.edu

## **PREPARE-SE**

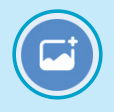

Escolha um cenário.

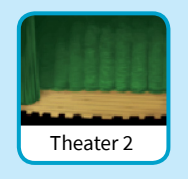

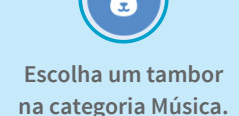

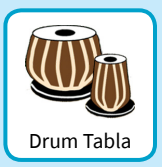

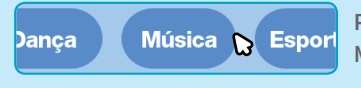

Para ver apenas atores de música, clique na categoria Música na parte superior da Biblioteca de Atores.

## ADICIONE ESTE CÓDIGO

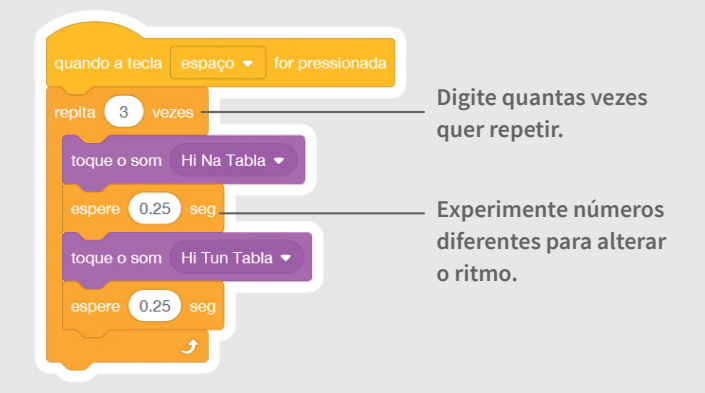

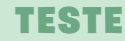

Pressione a tecla **espaço** em seu teclado.

# **Anime o tambor**

#### Mude as fantasias para criar uma animação.

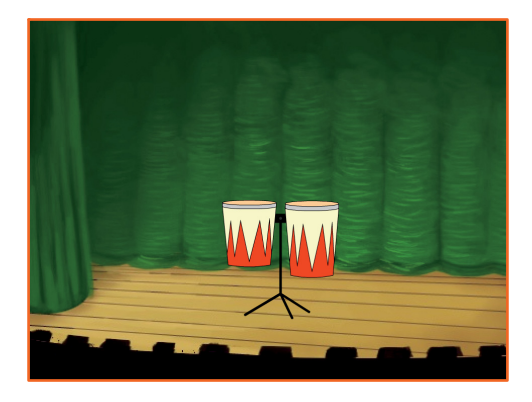

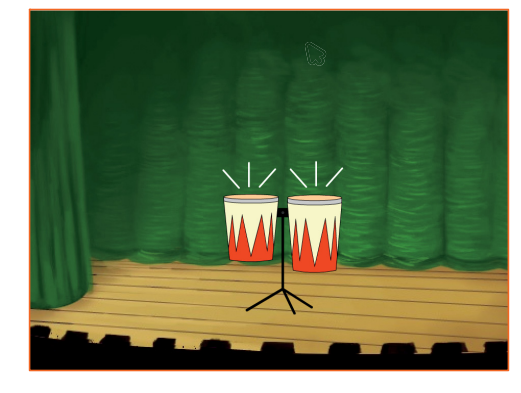

(し)

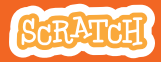

# Anime o tambor

## **PREPARE-SE**

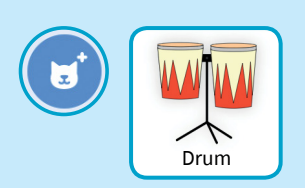

Escolha um tambor.

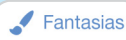

Clique na guia Fantasias para ver as fantasias.

Você pode usar as ferramentas de desenho para alterar as cores.

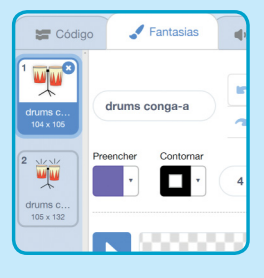

## ADICIONE ESTE CÓDIGO

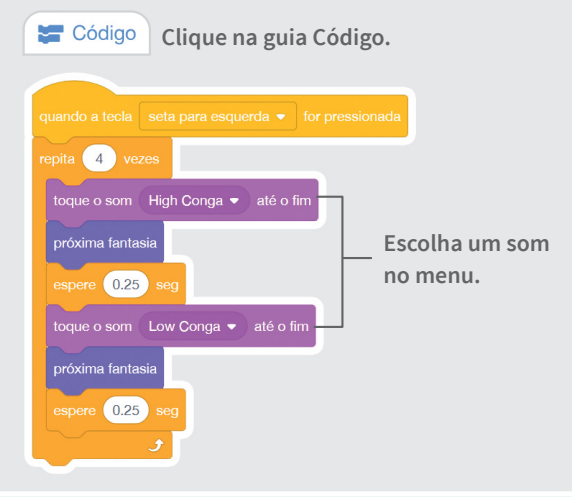

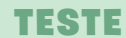

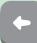

Pressione a tecla da seta para esquerda.

# Crie uma melodia

#### Toque uma série de notas.

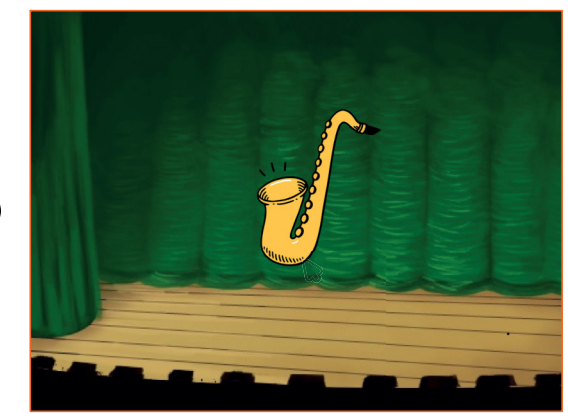

口))

SCRATCH

# Crie uma melodia

### **PREPARE-SE**

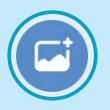

Escolha um cenário.

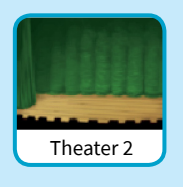

Escolha o saxofone ou outro instrumento.

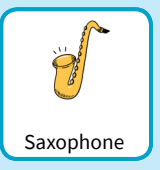

## ADICIONE ESTE CÓDIGO

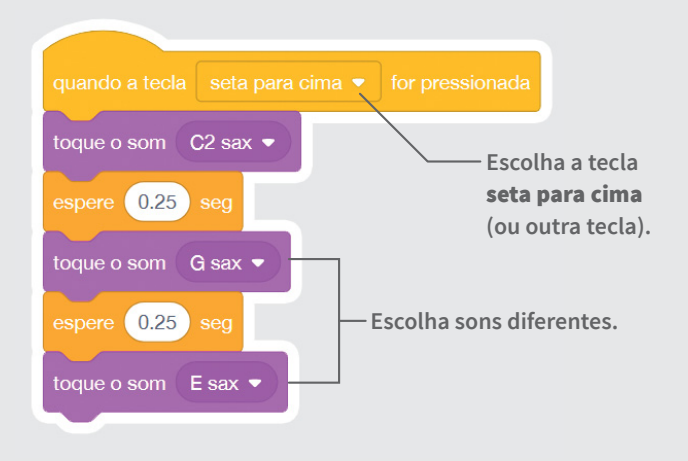

#### TESTE

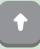

Pressione a tecla seta para cima.

# **Toque um acorde**

Toque mais de um som por vez para fazer um acorde.

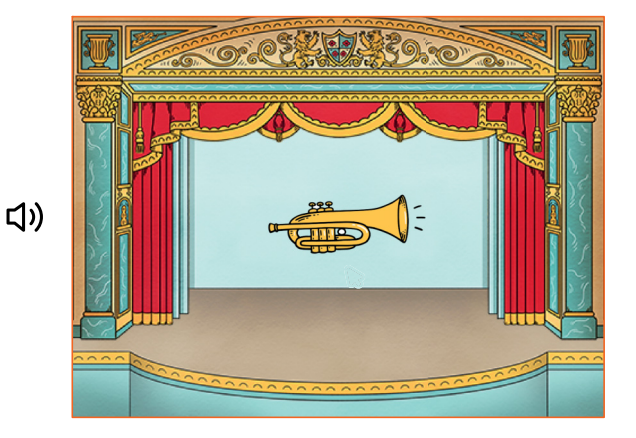

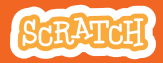

## Toque um acorde scratch.mit.edu

### **PREPARE-SE**

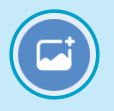

Escolha um cenário.

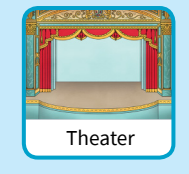

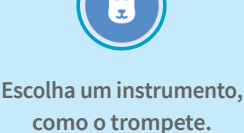

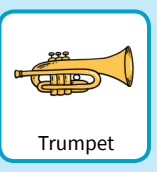

## ADICIONE ESTE CÓDIGO

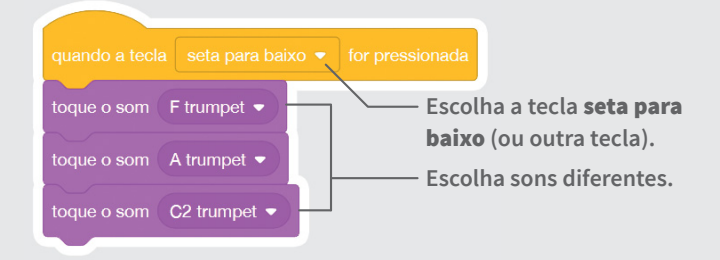

#### TIP

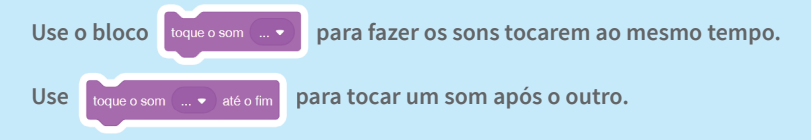

#### TESTE

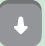

Pressione a tecla seta para baixo.

# Toque uma música surpresa

Toque um som aleatório a partir de uma lista de sons.

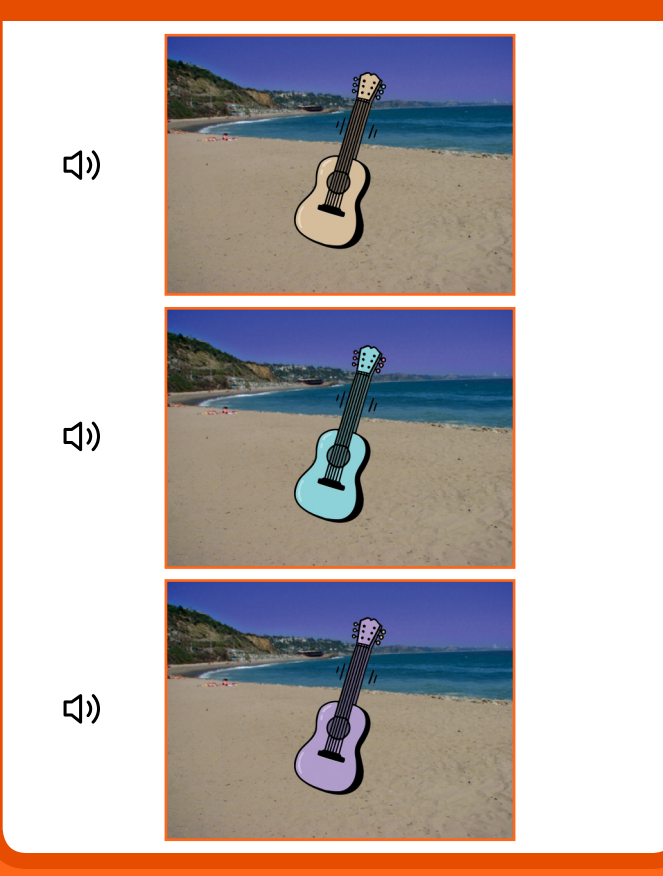

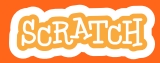

# Toque uma música surpresa

### **PREPARE-SE**

# Escolha um instrumento, como o violão.

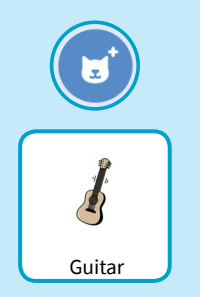

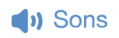

Clique na guia Sons para ver todos os sons do seu instrumento.

| 📰 Códig                      | go 🥜 Fantasias | (I) Sons |
|------------------------------|----------------|----------|
| 1 (1)                        | Som C guitar   |          |
| C guitar<br>2.03             |                |          |
| 2<br><b>(</b> ))<br>D guitar |                |          |

## ADICIONE ESTE CÓDIGO

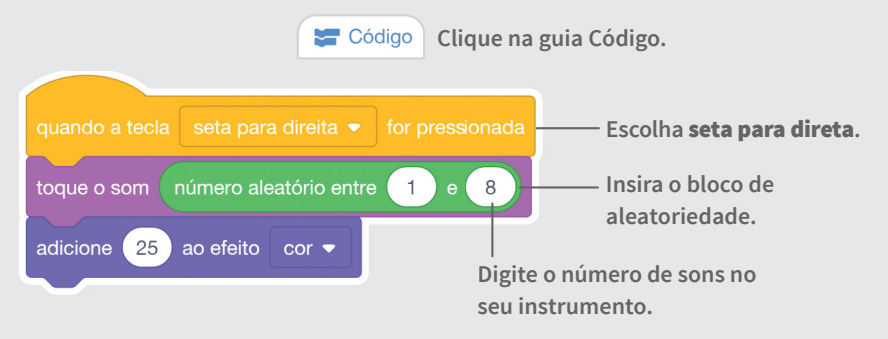

### TESTE

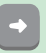

# Faça sons de *beatbox*

#### Toque uma série de sons vocais.

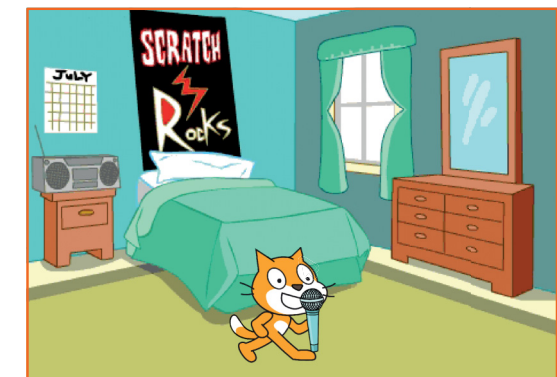

口))

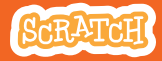

# Faça sons de *beatbox*

### **PREPARE-SE**

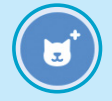

Escolha o microfone.

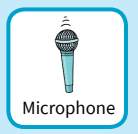

#### Sons

Clique na guia Sons para ver todos os sons de beatbox.

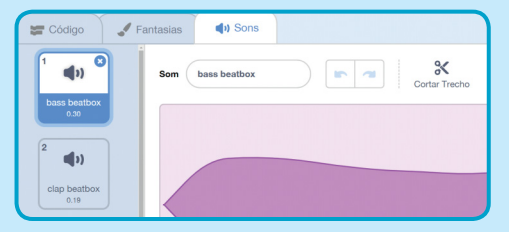

## ADICIONE ESTE CÓDIGO

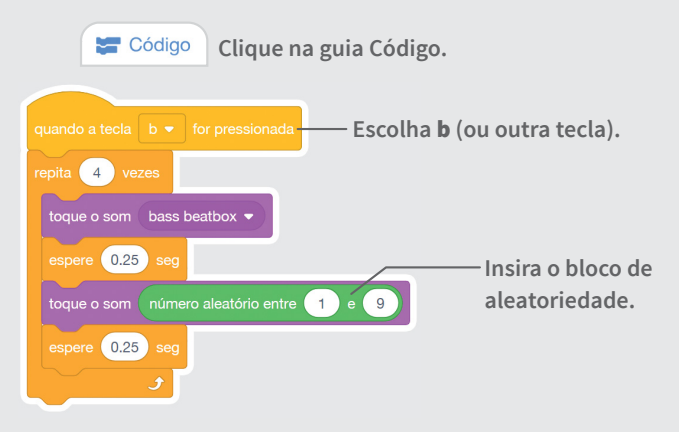

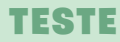

# **Grave sons**

Crie seus próprios sons e use-os em seus projetos.

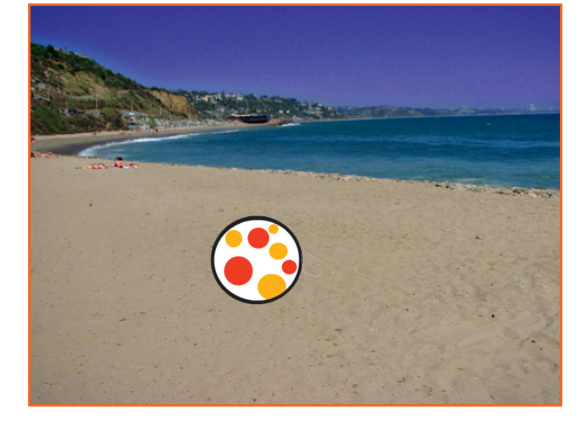

ひ

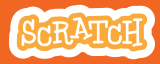

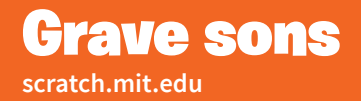

### **PREPARE-SE**

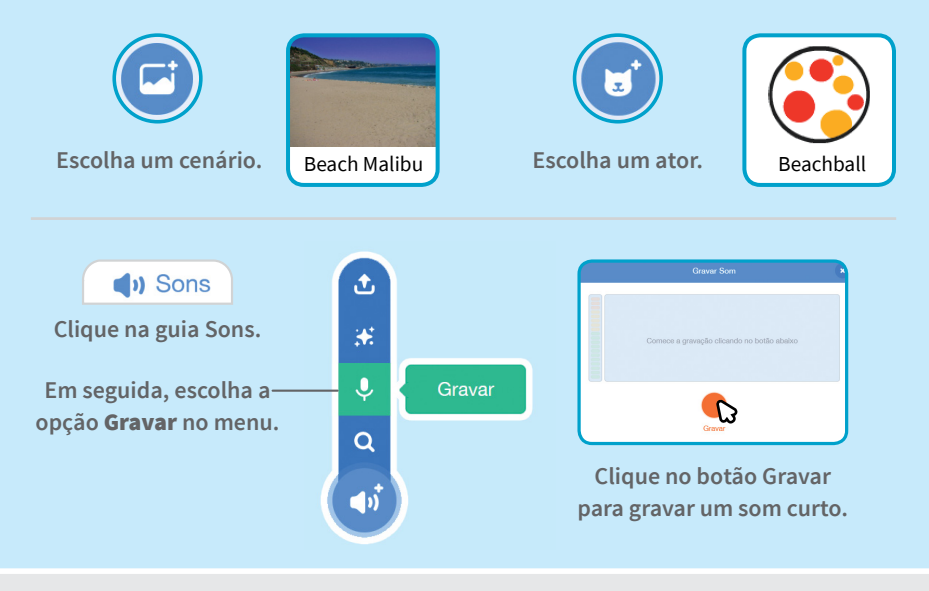

## ADICIONE ESTE CÓDIGO

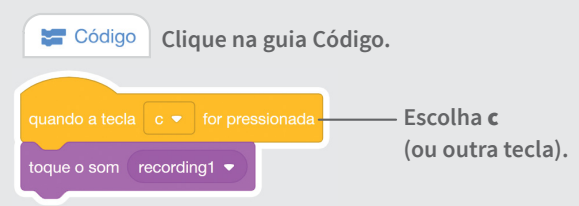

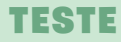

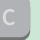

Pressione a tecla c para começar.

# Toque uma música

## Crie uma música de fundo usando loops de música.

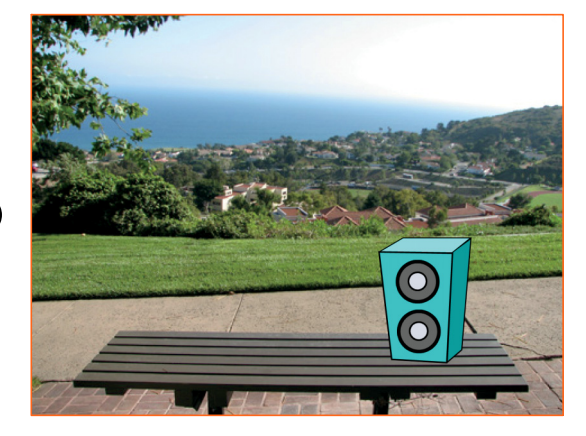

口))

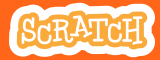

# Toque uma música

### **PREPARE-SE**

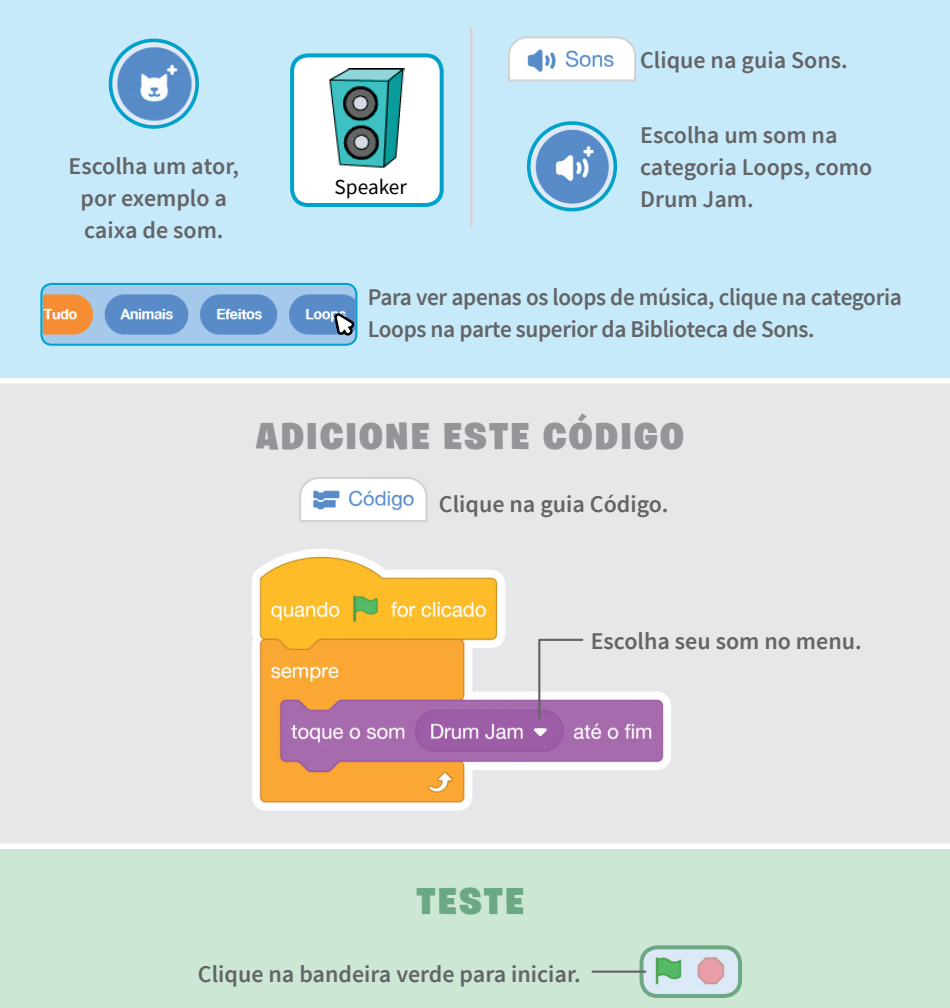